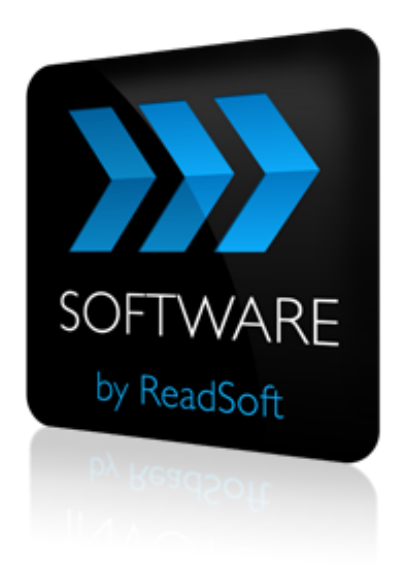

#### **FORMS to SharePoint Connector**

# **Product Description**

July 2015 – ReadSoft AB

© 2015 Lexmark International Technology, S.A. All rights reserved.

Lexmark is a trademark of Lexmark International, Inc., registered in the U.S. and/or other countries. All other trademarks are the property of their respective owners. No part of this publication may be reproduced, stored, or transmitted in any form without the prior written permission of Lexmark.

27072015.1002

### Contents

| Overview                                       | 4  |
|------------------------------------------------|----|
| The FORMS to SharePoint Connector              | 4  |
| Key concepts and features                      | .5 |
| Components                                     | .7 |
| Supported systems                              | .7 |
| Installation                                   | 8  |
| Configuration                                  | 9  |
| Create a document service                      | .9 |
| Configuring FORMS and the RSB plugin for FORMS | 11 |
| Mapping fields                                 | 13 |

### **Overview**

This document describes the *FORMS to SharePoint Connector* for ReadSoft Service Bus.

ReadSoft Service Bus is an integration platform that extends ReadSoft solutions by providing universal capabilities for integrating and customizing document-driven processes. ReadSoft Service Bus (RSB) adds high customer value to ReadSoft solutions and reduces solution implementation times for custom projects. It is

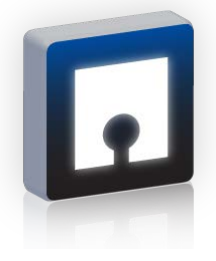

service-orientated, expandable, facilitates easy integration and allows component reuse across multiple systems.

RSB uses connectors to facilitate communication between systems.

### The FORMS to SharePoint Connector

The FORMS to SharePoint Connector facilitates communication between ReadSoft FORMS and Microsoft SharePoint. Using RSB's administration page and the mapping tool that is provided with the installation, you can easily route document information from FORMS to SharePoint. The FORMS to SharePoint Connector can automatically save form images in document libraries in SharePoint and fill columns in SharePoint with captured form data.

|                                                                 | rites Tools            | Help                   |              |                  |                    |                 |                   |
|-----------------------------------------------------------------|------------------------|------------------------|--------------|------------------|--------------------|-----------------|-------------------|
| Favorites 🏾 🍎 Mike                                              | Testl                  |                        |              | <u>ه</u> -       | 🔊 • 🗆 🖷 •          | Page - Sa       | fety 🕶 Tools 👻 🔞  |
| iome > Integration Center                                       |                        |                        |              |                  | Welcome Michael Sr | nith •   My Ste | r   MyLinks 🕶   🔞 |
| RSB                                                             |                        |                        | ALS          | tes 🗸            |                    | R               | Advanced Search   |
| Integration Center Dask                                         | board Opera            | itons • Projects •     | Components • |                  |                    |                 | Site Actions *    |
|                                                                 | Integration DOCUMENT L | Center<br>JBRARY       |              |                  |                    |                 |                   |
| View All Site Content                                           | New • 1                | upload • Actions •     | Settings •   |                  |                    | Vew: All        | Documents •       |
| Pictures                                                        | Type Nam               | e                      |              | Modified         | O Modified By      | Doc no          | ID1               |
| <ul> <li>Site images</li> </ul>                                 | 4005                   | 8663-8756-432:-9770-46 | 670560ba76   | 2010-09-24 14:13 | Michael Smith      | 12345           | 222222            |
| Documents                                                       | 6395                   | 8282-8ad8-4873-aa92-2  | 0440319636   | 2010-09-24 14:10 | Michael Smith      | 0001            | 123456            |
| <ul> <li>Shared Documents</li> </ul>                            | 97ca                   | 3740-9a2f-4ce3-8b30-6d | 52452b85ee   | 2010-09-24 14:18 | Michael Smith      | 55542           | 16573             |
| <ul> <li>Project wild</li> <li>Generic document test</li> </ul> | dcf1                   | 2de5-d6da-4a88-8eab-ea | 69c8a9cedc   | 2010-09-24 14:36 | Michael Smith      | 9987            | 3694268           |
| Lists<br>• Calendar                                             |                        |                        |              |                  |                    |                 |                   |
| Tasks                                                           |                        |                        |              |                  |                    |                 |                   |
| RSB Assembly manifest     RSB Invoices                          |                        |                        |              |                  |                    |                 |                   |
|                                                                 |                        |                        |              |                  |                    |                 |                   |
| Discussions                                                     |                        |                        |              |                  |                    |                 |                   |
| Discussions<br>• Team Discussion                                |                        |                        |              |                  |                    |                 |                   |
| Discussions<br>• Team Discussion<br>Sittes                      |                        |                        |              |                  |                    |                 |                   |
| Discussions<br>• Team Discussion<br>Sites<br>People and Groups  |                        |                        |              |                  |                    |                 |                   |

When you use the FORMS to SharePoint Connector in production, forms are automatically sent to the document library you specify. You can also fill column information in SharePoint with captured information from your forms.

### **Key concepts and features**

The FORMS to SharePoint Connector:

- Automatically sends documents from FORMS to SharePoint.
- Uses document information from FORMS to add meta-data to the documents in SharePoint. The meta data can be very useful for searching and creating views, and making information available to your organization.
- Provides centralized document-tracking and troubleshooting functions.
- Quick and easy setup compared to traditional methods.

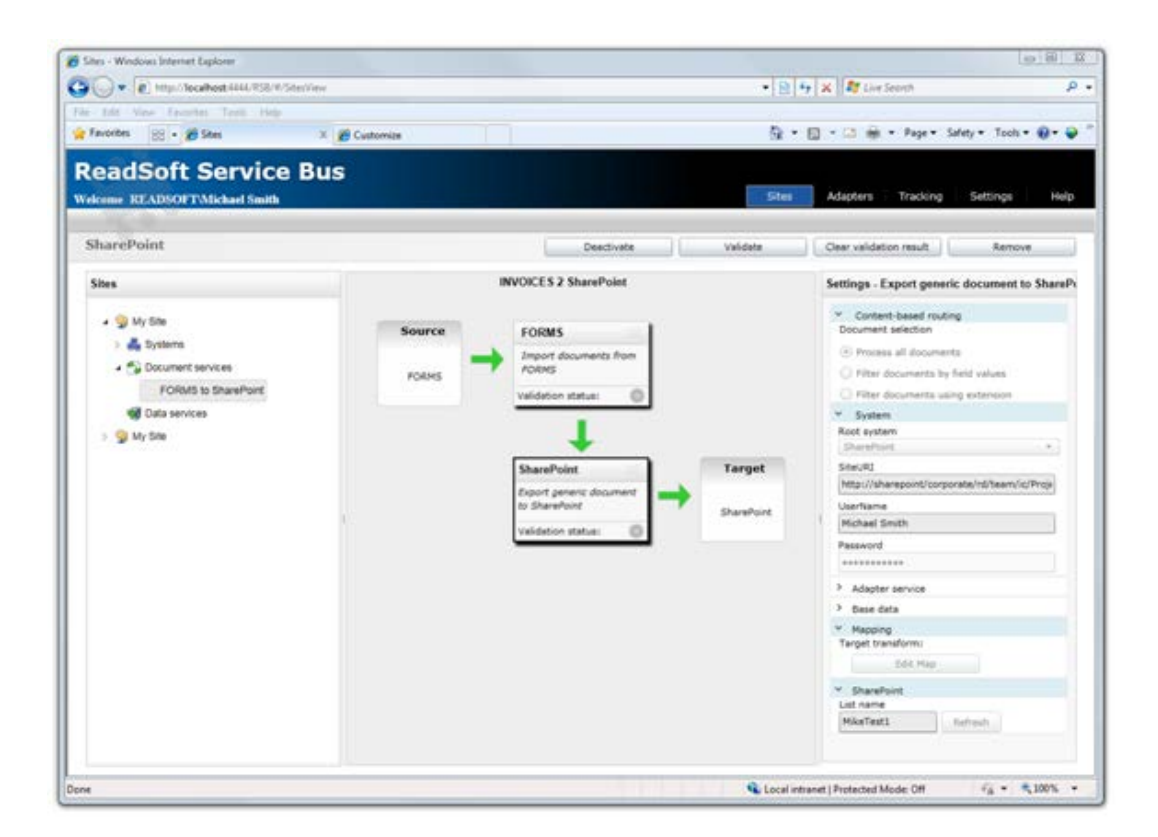

• Support for mapping fields between systems using Map Designer.

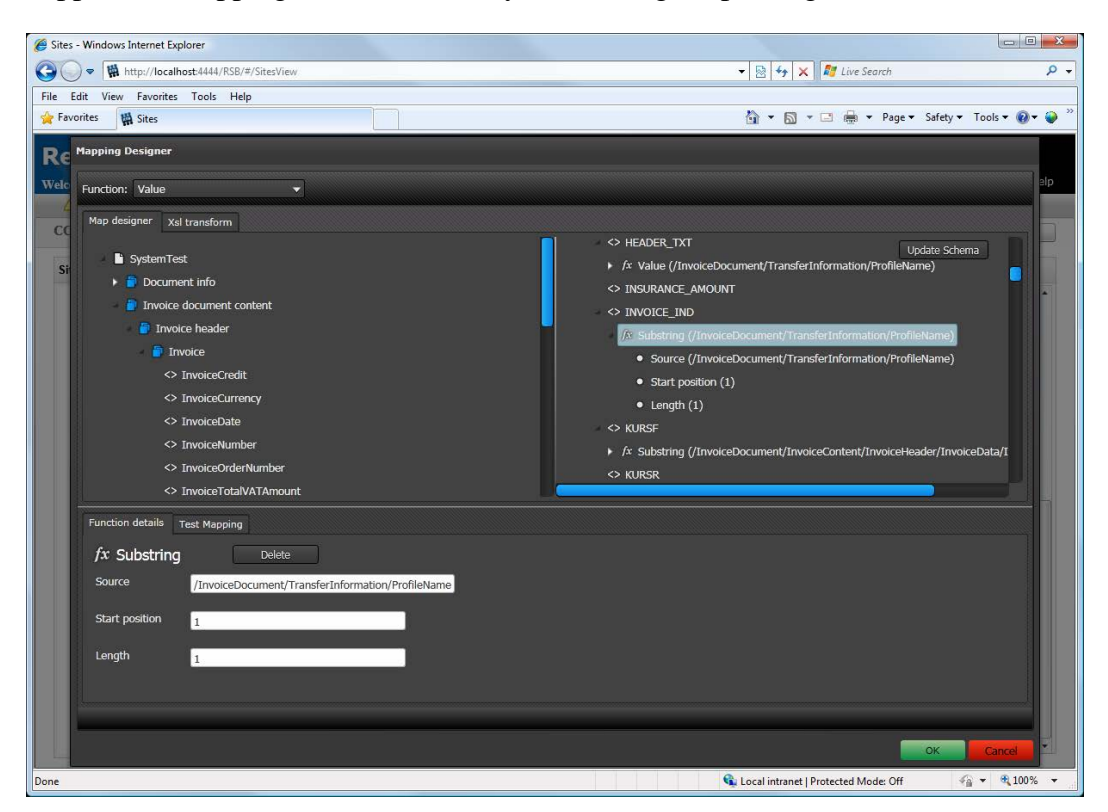

#### Components

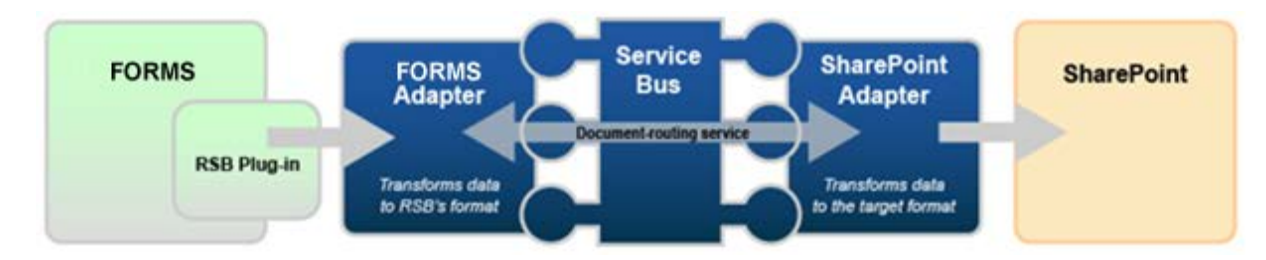

The FORMS to SharePoint Connector is composed of the following parts:

- **RSB plug-in for FORMS**—connects ReadSoft FORMS to the FORMS adapter.
- FORMS adapter—transforms form data to a common format.
- **RSB**—coordinates communication between adapters.
- SharePoint adapter—sends form data and image files to SharePoint.

#### **Supported systems**

The following systems are supported:

- ReadSoft FORMS 5-3 SP2 or newer.
- ReadSoft Service Bus 2-2 SP2 or newer.
- Microsoft SharePoint 2007 and newer, including SharePoint 365.

### Installation

The FORMS to SharePoint Connector installation contains two parts:

- **ReadSoft Service Bus and the adapters**—installs on any computer with network access to FORMS and SharePoint.
- **RSB plug-in for FORMS**—must be installed on at least one FORMS Manager module and all Transfer modules.

#### **RSB** and adapters

Run the RSB installation package on any computer that has network access to FORMS and SharePoint. You can install RSB on the same computer as FORMS.

#### **RSB** plug-in

Run the RSB plug-in installation on at least one FORMS Manager module and all Transfer modules. After you set up RSB, you must configure the plug-in from the Manager module (described later in this document). You do not need to configure the plug-in for the Transfer module.

## Configuration

#### **Create a document service**

The FORMS to SharePoint Connector can be configured easily using the RSB administration page.

See Help for more details about the procedures outlined below.

| ites - Windows Internet Explorer          |                          |                                |
|-------------------------------------------|--------------------------|--------------------------------|
| ← ► http://localhost:4444/RSB/#/SitesView | -                        | 🐓 🗙 灯 Live Search              |
| Favorites 🏾 🏉 Sites                       |                          |                                |
| and Soft Service Rue                      |                          |                                |
| eadSolt Service Bus                       |                          |                                |
| elcome READSOFT Michael Smith             | Sites                    | Adapters Tracking Setungs Help |
| My Site                                   | Add any site             | Europh site                    |
| my Sile                                   | Add new site Import site | Export site Delete site        |
| Sites                                     | My Site                  | Settings - My Site             |
| Mu Sito                                   |                          | ✓ Base data                    |
|                                           | Add new document service | Name                           |
|                                           | Add new data service     | My Site                        |
|                                           |                          | Description<br>My first site   |
| Data services                             |                          | ing include                    |
|                                           |                          |                                |
|                                           |                          |                                |
|                                           |                          |                                |
|                                           |                          |                                |
| 1                                         |                          | 1                              |
|                                           |                          |                                |
|                                           |                          |                                |
|                                           |                          |                                |
|                                           |                          |                                |
|                                           |                          |                                |
|                                           |                          |                                |
|                                           |                          |                                |
|                                           |                          |                                |
|                                           |                          |                                |
|                                           |                          |                                |

1. Add a new document service.

|                                                                                                    | Site                | <ul> <li></li></ul>                                                                                                    |
|----------------------------------------------------------------------------------------------------|---------------------|----------------------------------------------------------------------------------------------------|
| FORMS to SharePoint                                                                                                    | Activate Validate   | Clear validation result Remove                                                                                                    |
| Sites  Sites Sites Sites Sites  Sites Sites Sites Sites Sites Sites Sites Sites Sites Sites Sites Sites Sites Sites Sites Sites Sites Sites Sites Sites Sites Sites | FORMS to SharePoint | Settings - FORMS to SharePoint    Base data   ID  d40ed651-624a-4536-b3f7-891787d9f91f  Name  FORMS to SharePoint  Description   Parent adapter  Parent adapter  Service type   Email notification  Send alerts to:  Add |

2. Create a new source activity: **Import documents from FORMS**.

| Sites - Windows Internet Explorer                                                                         | ,                                                                                             | <b>√</b>   4                       | K I Search                                                                                                |
|----------------------------------------------------------------------------------------------------|-----------------------------------------------------------------------------------------------|------------------------------------|----------------------------------------------------------------------------------------------------|
| Y Favorites Ø Stes<br>ReadSoft Service Bu<br>Velcome READSOFTMichael Smith                                | IS                                                                                            | Sites                              | Adapters   Tracking   Settings   Help                                                                     |
| FORMS to SharePoint                                                                                       |                                                                                               | Activate Validate                  | Clear validation result Remove                                                                            |
| My Site     My Site     My Systems     My Document services     FORMS to SharePoint     Ø @ Data services | Add New Activity       Name:     Fd       Activity:     If       Activity Description:     In | ORMS<br>mport documents from FORMS | Base data     ID     d40ed661-624a-4536-b307-891787d991f     Name     PORMS to SharePoint     Description |
|                                                                                                    | System: r                                                                                     | ORMS Add new system OK Cancel      | Parent adopter     Service type                                                                           |
|                                                                                                    |                                                                                               |                                    | Email notification Send alerts to: Add                                                                    |

3. Create a new target activity: **Export to SharePoint**.

| Favorites Stes<br>ReadSoft Service Bu                                                                        | IS                                                                                                    | Sites                                       | Adapters   Tracking   Settings   F                                              |
|----------------------------------------------------------------------------------------------------|----------------------------------------------------------------------------------------------------|---------------------------------------------|---------------------------------------------------------------------------------|
| FORMS                                                                                                    | Activate FORMS to SharePoint                                                                                                    | Validate                                    | Clear validation result Remove Settings - Import documents from FORMS Y Surteen |
| <ul> <li>A Systems</li> <li>Document services</li> <li>PORMS to SharePoint</li> <li>Data services</li> </ul> | Add New Activity         Name:       SharePoint         Activity:       Export document to State         Activity Description:       Exports document to State         System:       SHAREPOINT         Add ne       Image: Comparison of the state | narePoint   SharePoint  w system  OK Cancel | Rock system FORMS    Adapter service  Base data                                 |

- 4. Select the SharePoint activity you created in the previous step and adjust the **User name** and **Password** settings if necessary. These settings specify a SharePoint user account that has read and write access to the document library. You can leave these settings blank if the RSB account has read and write access to SharePoint.
- 5. Adjust the **Site URI** and **List name** settings. The **Site URI** is the address of the target SharePoint site, and the **List name** is the name of the document library where you want to post forms.

After you type the **Site URI**, click the **Refresh** button next to the **List name** drop-down. The list displays document libraries from SharePoint that are available.

# Configuring FORMS and the RSB plugin for FORMS

You must configure the RSB plugin for FORMS before you can send forms to SharePoint. This procedure assumes FORMS is already installed with a production environment that contains form definitions with job descriptions and transaction descriptions. To configure the RSB plugin for FORMS:

1. Using the FORMS Manager module, set up a form definition with a transaction description and a job description.

2. Select Configure RSB connection (ReadSoft Service Bus menu). The ReadSoft Service Bus dialog appears.

| Soft Service Bus                                                                                                    |                                                           |                                                                        |                                                |
|----------------------------------------------------------------------------------------------------|-----------------------------------------------------------|------------------------------------------------------------------------|------------------------------------------------|
| onnection settings                                                                                                    |                                                           |                                                                        |                                                |
| ReadSoft Service Bus host:                                                                                                    |                                                           |                                                                        |                                                |
| localhost                                                                                                    | Browse                                                    |                                                                        |                                                |
| Port number:                                                                                                    |                                                           |                                                                        |                                                |
| 9103                                                                                                    |                                                           |                                                                        |                                                |
| Test connection                                                                                                    |                                                           |                                                                        |                                                |
| fultiple document handling                                                                                                    |                                                           |                                                                        |                                                |
| Treat set as one unit in output                                                                                                    |                                                           |                                                                        |                                                |
| If this option is selected, the entire set will be tr<br>to the RSB. If you would like the image sent to<br>ExportImagesBySet flag in Ehglobal.ini and ena<br>Transfer part of the job. | eated as one un<br>contain all form i<br>ble converting o | it (one HSB documer<br>images, you need to<br>if images to multitiff o | ntj when sent<br>activate the<br>or PDF in the |
| )ocument services                                                                                                    | chaose to conne                                           | int several jobs to the                                                | a sama servica                                 |
| Connect jobs to document services. Four may t                                                                                                    | nuuse to conne                                            | ct several jobs to the                                                 | s same service.                                |
| Select document services                                                                                                    |                                                           |                                                                        |                                                |
| Manually publish schema used for mapping ins<br>automatically when you select document servic<br>Publish schemas                                                                        | ide the RSB adm<br>es, but can be fi                      | min UI. This is norma<br>orced by clicking the                         | ally done<br>button below                      |
|                                                                                                    |                                                           |                                                                        |                                                |
|                                                                                                    |                                                           |                                                                        |                                                |
|                                                                                                    |                                                           |                                                                        |                                                |
|                                                                                                    |                                                           |                                                                        |                                                |
|                                                                                                    |                                                           |                                                                        |                                                |

3. Click **Select document services** and use the dialog that appears to specify which job descriptions you want to connect with the document-routing service you created in RSB.

| Service selection | ×             |
|-------------------|---------------|
| InstaTest.JOB     | Forms 23 SP 🔹 |
|                   |               |
|                   |               |
|                   |               |
|                   |               |
|                   |               |
|                   |               |
|                   |               |
|                   |               |
|                   |               |
|                   | OK Cancel     |

Note: active and inactive routes appear in the list.

- 4. Click **OK** to save your settings.
- 5. Click **OK** again in the **ReadSoft Service Bus** dialog. A schema is automatically published to RSB.

### Mapping fields

Mapping fields between two systems is easily managed using the Map Designer, an integrated tool in ReadSoft Service Bus that lets you connect corresponding fields and apply functions with an easy-to-use drag-and-drop interface. See Help for more details about the procedure below.

To map fields:

- 1. Return to the document-routing service you created in RSB and select the SharePoint activity in the design area.
- 2. Click Edit map (Mapping settings) to display the Map Designer dialog.

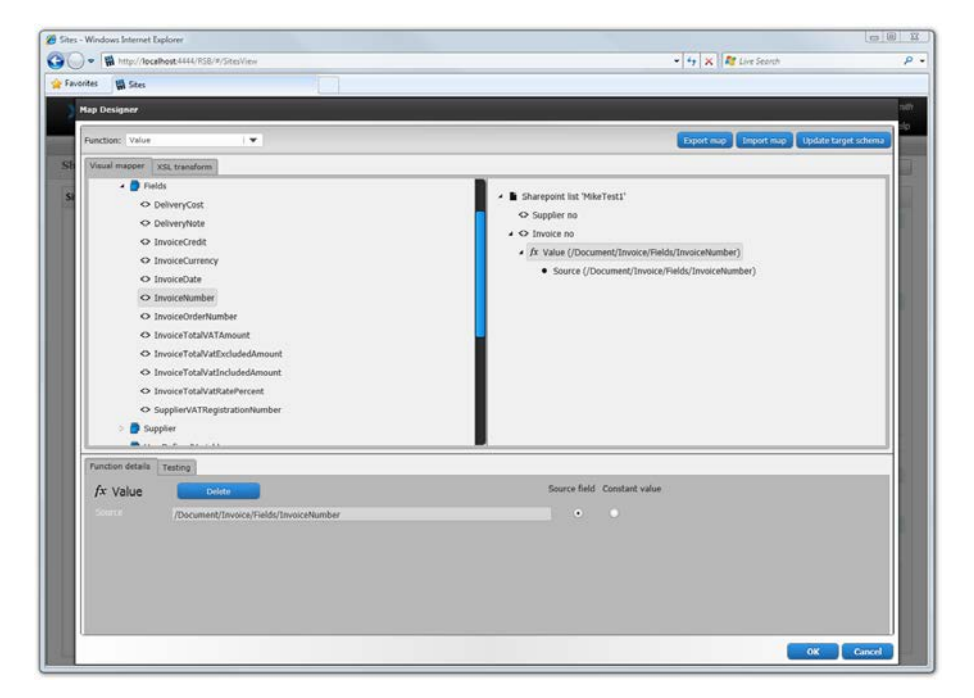

- 3. Select the function you want to perform from the **Function** list. Leave the default function if you want to perform a simple map.
- 4. Drag-and-drop a field from the source system, on the left side, to the corresponding target field on the right side. Depending on the function you use, you may need to adjust the settings in the Function details tab at the bottom of the dialog.
- 5. Click **OK** to save the settings.

The activity is now ready for use in the service. Be sure to activate the service configuration before you use it.